## **Managing Expected Documents**

## Finding Expected Documents in the Work Area

To see <u>Expected Document</u>s in your <u>Work Area</u>, go to the Narrow Choices panel and select **Expected** from the Document Status facet.

**Note:** These expected documents are mostly private to you. Most other users can't see your expected documents, however, other users **will** be able to see the fact that you have <u>Upload</u>ed a document against a specific study item. Users with appropriate permissions will be able to view your Work Area and thus see your expected documents.

## **Completing Indexing**

If you have created an expected document, you can add more <u>Index</u>ing information to that expected document before creating the transmittal.

To add indexing information to an expected document:

- Click the Name of the Expected Document in your <u>Work</u> <u>Area</u>.
- 2. Add or Edit the values in the Metadata tab.
- 3. Click Save when the information has been updated.